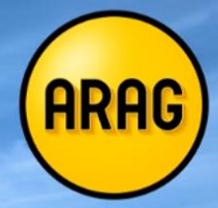

# Neue Tarifrechner mit der Möglichkeit zum Onlineabschluss

Team Kooperationen Steuerung und Services Düsseldorf, Januar 2022

Kooperationen@arag.de

0211 / 963 2561

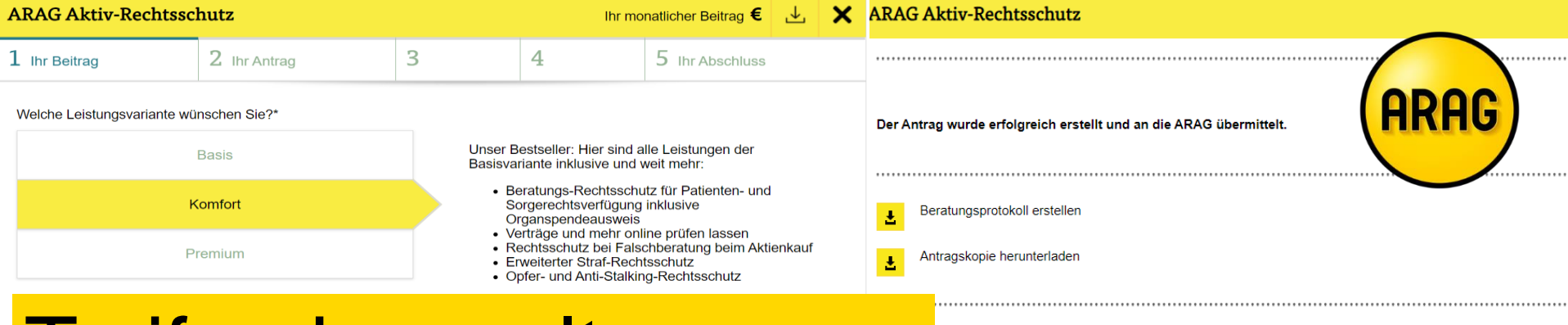

#### Tarifrechner alt vs. neu

angsbestätigung über den Eingang des Antrags wird an die angegebene E-Mail Adresse gesendet.

Dies bisherigen Tarifrechner auf unserer Homepage wurden um die Funktion des "Online-Direkt-Abschlusses" erweitert. Sie können zukünftig den Rechtsschutzvertrag direkt mit dem Kunden zusammen online einreichen.

Die bisherige Möglichkeit des PDF-Antrages bleibt weiterhin bestehen, indem Sie den Online-Abschluss-Prozess nicht bis zum Ende durchführen, sondern sich vorher den Antrag als PDF in Form eines "teilausgefüllten Antrages" runterladen.

## bisheriger Tarifrechner

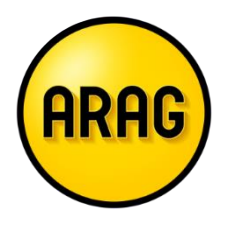

| ARAG Aktiv-Rechtsschutz                              |                   | lhr jährlicher  | Beitrag <b>449,00 € Ξ ×</b> |
|------------------------------------------------------|-------------------|-----------------|-----------------------------|
| 1 Ihr Beitrag                                        | 2 Ihr Antrag      | 3 Ihr Ab        | schluss                     |
| jährlich                                             | halbjährlich      | vierteljährlich | monatlich                   |
| Welche Zahlungsart wünschen Sie?                     |                   |                 |                             |
| SEPA Lastschriftverfahren                            |                   | Rechnung        |                             |
| IBAN* (j)                                            | IBAN<br>ermitteln |                 |                             |
| BIC/SWIFT* (i)                                       |                   | -               |                             |
| Sind Sie Kontoinhaber?                               |                   |                 |                             |
| ја                                                   | nein              |                 |                             |
|                                                      |                   |                 |                             |
| Zurück Alle mit * gekennzeichneten Felder müssen aus | vefuilt sein      | (               | Antrag ausdrucken >         |
| Impressum   > Datenschutz                            |                   |                 | © 4846                      |
|                                                      |                   |                 | WARAG                       |

Bisher berechnen Sie im Onlinerechner den Antrag des Kunden, geben Ihre Vermittlerdaten ein und klickt auf "Antrag ausdrucken".

Damit öffnet sich ein PDF-Dokument, welches Sie weiterverarbeiten können.

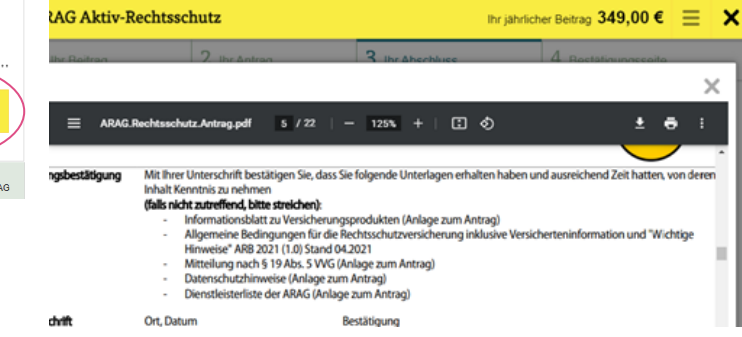

### Was ist anders

Die bisherige Möglichkeit des PDF-Antrages bleibt weiterhin bestehen, indem Sie den Online-Abschluss-Prozess nicht bis zum Ende durchführen, sondern sich vorher den Antrag als PDF in Form eines "teilausgefüllten Antrages" runterladen. Die SEPA-Daten können auf der Folgeseite eingetragen werden.

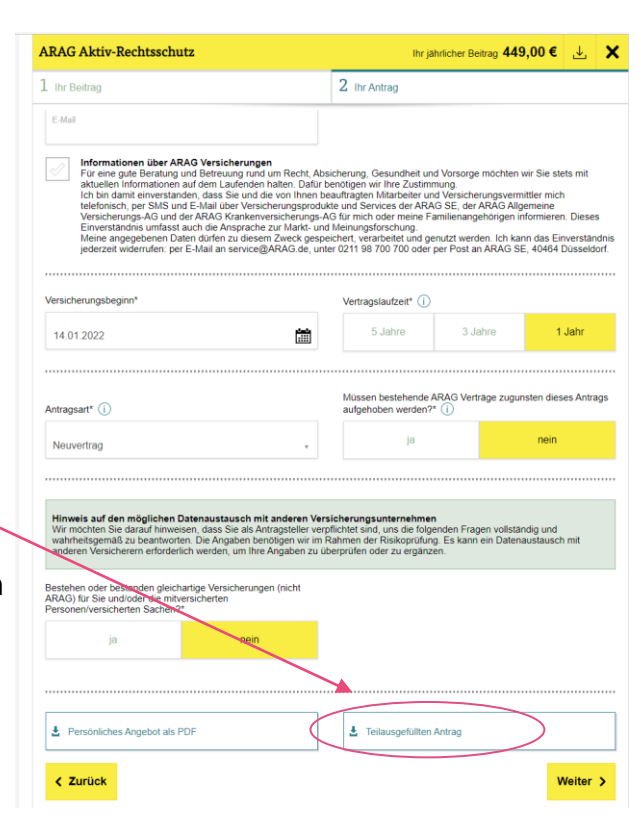

Zukünftig wird der Tarifrechner um ARAG Aktiv-Rechtsschutz eine weitere Seite Ihre gewünschte Zahlungsweise\* () mit Funktion iahrlich erweitert. Welche Zahlungsart wünschen Sie? SEPA Lastschriftverfahren Sind Sie Kontoinhaber Informationen zum Datenschutz Antrag inklusive Widerrufsbelehrun

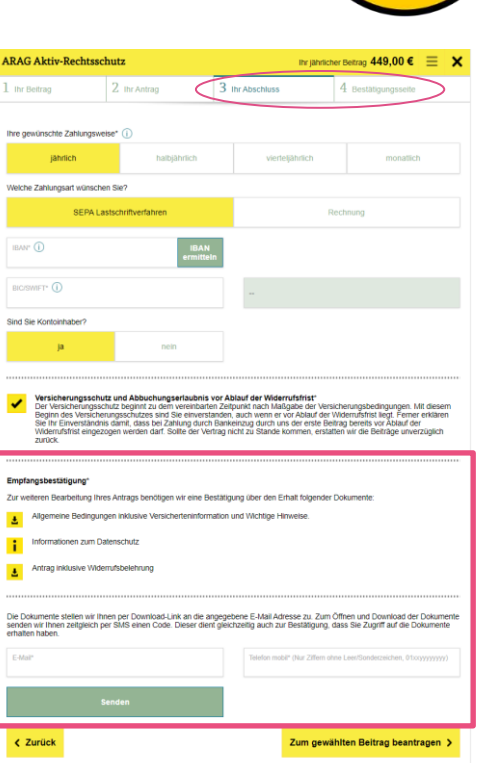

ARAG

Alle mit \* gekennzeichneten Felder müssen ausgefült sein

#### Was ist anders

Sie als Vertriebspartner haben die Möglichkeit, über die Emailadresse und die Handynummer <u>des</u> <u>Kunden</u> den Antrag direkt bei der ARAG online einzureichen und abzuschließen.

Mit dem eintragen der Kundedaten <u>bestätigt der</u> <u>Kunde</u> den Erhalt der Antragsdokumente und bekommt eine SMS mit einem Bestätigungscode auf sein Handy gesandt.

Diesen SMS-Verifizierungscode müssen Sie in den Tarifrechner eingeben und können den Antrag somit Online zur ARAG übermitteln.

Der Kunde bekommt automatisch eine Antragskopie per Email an die eingegebene Adresse.

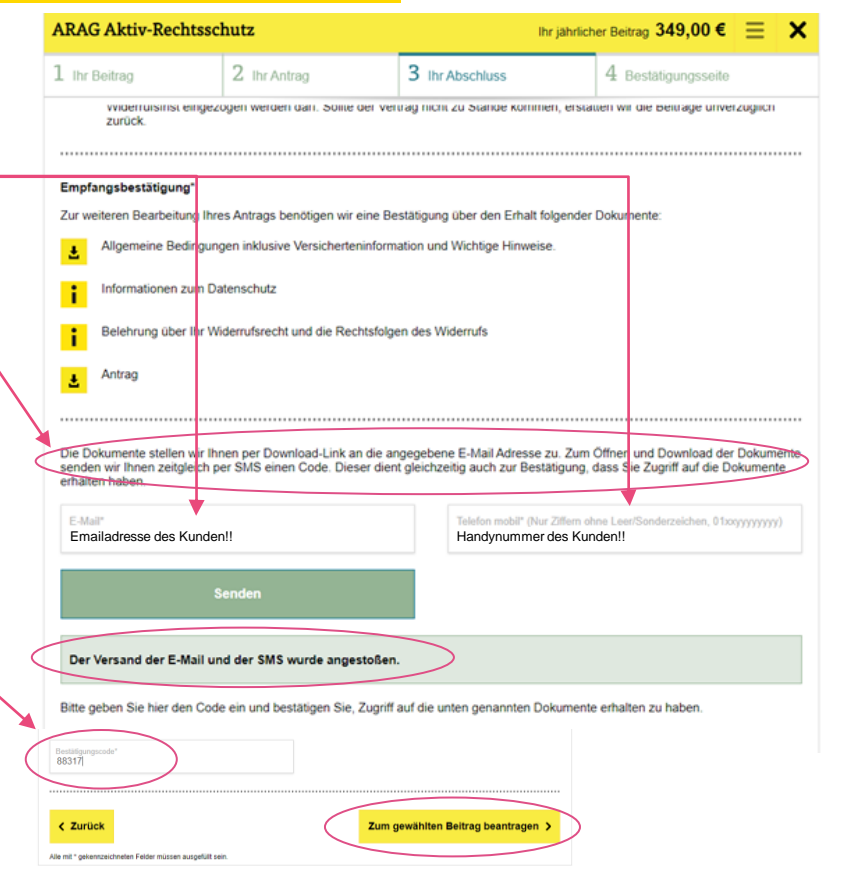

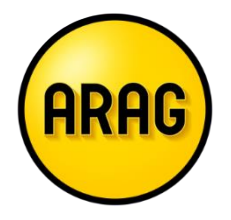

## Was passiert nach Einreichung

Sobald der Antrag online eingereicht wurde kommen Sie auf die letzte Bestätigungsseite.

Hier können Sie sich das Beratungsprotokoll erstellen und nochmals den eingereichten Antrag als PDF runterladen.

Der Kunde bekommt automatisch eine Antragskopie per Email an die eingegebene Adresse.

Auf der Antragkopie ist im Unterschriftenfeld erkennbar, wann der Antrag elektronisch eingereicht wurde und mit welcher Handynumme der Antrag bestätigt wurde.

Ort, Datum

Düsseldorf, 09.09.2021

|    | ARAG Aktiv-Rechtsschutz $\Xi$ 🗙                                    |
|----|--------------------------------------------------------------------|
| g  | Der Antrag wurde erfolgreich erstellt und an die ARAG übermittelt. |
|    | Beratungsprotokoll erstellen                                       |
| L, | Antragskopie herunterladen                                         |
| ər |                                                                    |
|    | Bestätigung                                                        |

Der Antrag wurde elektronisch gestellt.Alle zum Antrag gehörenden Unterlagen wurden verschlüsselt an die E-Mail-Adresse des Antragsstellers übermittelt. Der Empfang wurde mit dem per SMS an die Rufnummer 01712872057 gesendeten Code bestätigt.

## Ihre Vermittlerdaten

Damit der Antrag elektronisch korrekt verarbeitet werden kann, müssen Sie Ihre Vermittlerdaten im Antrag richtig angeben, damit die Provision korrekt läuft. Ihre Vermittlerdaten sind immer gleich, wenn Sie sich diese einmal notiert haben, können Sie diese immer nutzen.

Sollten Ihnen Ihre ARAG-Vermittlerdaten unbekannt sein, so teilen wir Ihnen diese gerne mit, kontaktieren Sie uns dafür telefonisch unter 0211 / 963 2561.

| ARAG Aktiv-Rechtsschutz                                         | Ihr jährlicher Beitrag 449,00 € 达 🗙                                                 |  |  |
|-----------------------------------------------------------------|-------------------------------------------------------------------------------------|--|--|
| 1 Ihr Beitrag                                                   | 2 Ihr Antrag                                                                        |  |  |
| Bitte erfassen Sie hier Ihre Vertriebspartnerdaten für den Antr | ragsdruck.                                                                          |  |  |
| Vertriebskanal                                                  | Vorm !!                                                                             |  |  |
| Kooperationen                                                   |                                                                                     |  |  |
| Orga-Nummer*                                                    | 0.000U                                                                              |  |  |
| Ihre 3-stellige Organummer bei der ARAG                         |                                                                                     |  |  |
| ARAG Vermittler-Nummer*                                         | Prüfziffer*                                                                         |  |  |
| Ihre 5-stellige-ARAG Vermittlernummer                           | Einstellige Prufziffer ihrer 5-stelligen ARAG Nr.                                   |  |  |
| Typ Fremdschluessel<br>externe Mitarbeiternummer                | externer Zuordnungsschlüssel<br>Ihre eigene Vermittlernummer bei Ihrer Gesellschaft |  |  |